T3000 controller is a multi-user, including T3-BB, T3-LB and T3-TB.It can stand DDC panel alone or in a multiple network system with full communication capabilities. The multiple communication ports allow the controller to operate on a network or host sub networks and to communicate with local and remote operators simultaneously.

Setup and programming are done on a PC not necessary to connect to live hardware as it is the case with many systems. When the program is ready for on-site testing, connect it to a live panel and download the T3000 software. Programming can be done remotely over the network and modem connections as well. The network system is very flexible and economical for the installation.

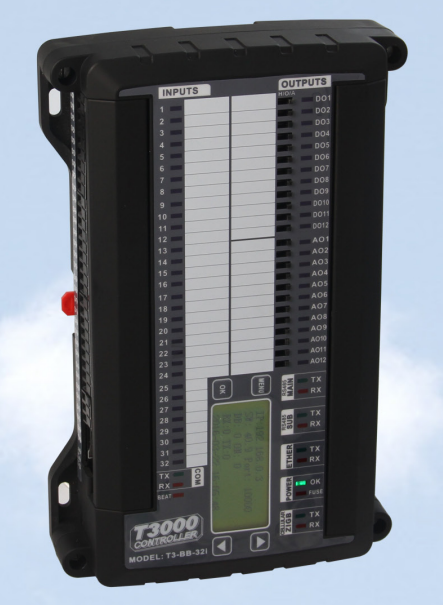

T3-BB

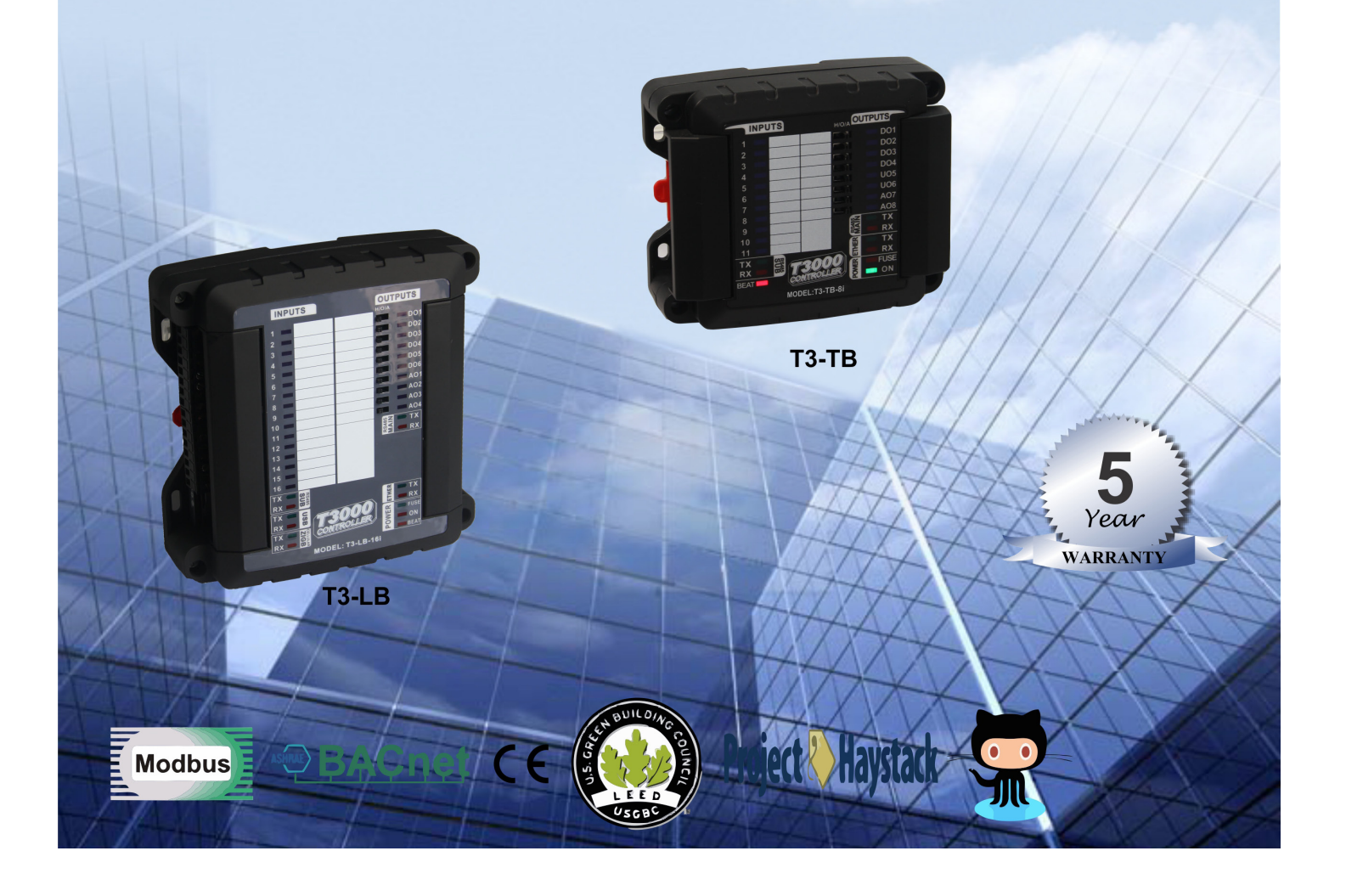

| Specifications            |                                                                                         |
|---------------------------|-----------------------------------------------------------------------------------------|
| Industry standard         | Bacnet & Modbus protocols                                                               |
| Control Basic programs    | 16                                                                                      |
| User screen displays      | 16                                                                                      |
| Schedule&holiday          | 8 Weekly routines, 4 annual routines                                                    |
| User variables            | 128                                                                                     |
| PID Controllers           | 16                                                                                      |
| Passwords or users        | 8                                                                                       |
| RS485 Sub baudrates       | 9600 thru to 115k                                                                       |
| RS485 main baudrates      | 1200~921600                                                                             |
| Main CPU capacity         | 512K Flash / 512k Ram                                                                   |
| Highly Configurable       | any combination of input/output cards totalling up to 64 points                         |
| Digital output            | 5V/125VAC, 30DVC                                                                        |
| Analog output             | 0-10V                                                                                   |
| Universal input           | Thermistor, 0-10V, 0-5V, 0-20mA                                                         |
| Mechanical relays         | 2A, 24VAC/DC                                                                            |
| Diagnostic LEDS           | Hand-Off-Auto Switches                                                                  |
| SD Disk slot              | Trend logs, alarms, graphics                                                            |
| Ethernet Port             | Bacnet & Modbus supported simultaneously                                                |
| RS485 Ports               | 2                                                                                       |
| USB Port                  | T3-BB, T3-LB                                                                            |
| RS232 Port                | ТЗ-ВВ                                                                                   |
| Hardware Options          | Several optional modules are available to support Zigbee ,Wifi,<br>1k Pt sensor inputs. |
| Wifi Security             | WEP/WPA-PSK/WPA2-PSK                                                                    |
| Operating Temperature     | -30~70°C (-22~158°F)                                                                    |
| Maximum Power Consumption | T3-BB:10W T3-LB:10W T3-TB:6W                                                            |
| Case Color                | Black                                                                                   |

• Surge-protected Universal Inputs with 12-bit resolution

• UL listed ABS enclosure with rubberized texture creates a high end feel.

• Software configure the I/O ranges with the free T3000 software or by writing to the registers with your own software.

- Each output has a hand-off-auto switch for easy troubleshooting and overrides.
- Each I/O as well as the RS485 connections have a separate screw terminal, there's no need to gang two wires under one terminal for any of the terminations.
- High/Low speed input pulse counters

• Communication methods are RS485, Ethernet, USB, Zigbee but it can, at the same time, support Modbus and Bacnet.

- Starter space source code is avaliable.
- T3000 front end is free and open source: http://tinyurl.com/n7kkqp6
- Compiled version of the front end is here: https://tinyurl.com/y7uyu9n3
- Interactive dynamic color graphics: https://temcocontrols.com/ftp/
- · User programming, built in networking features

### **Part Number Scheme**

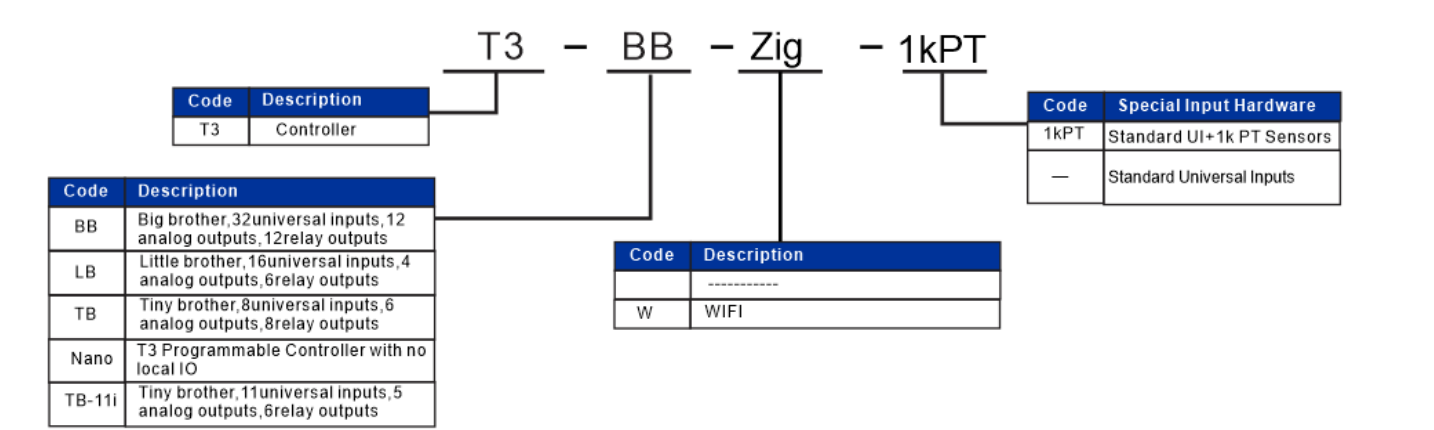

### **Network Diagram**

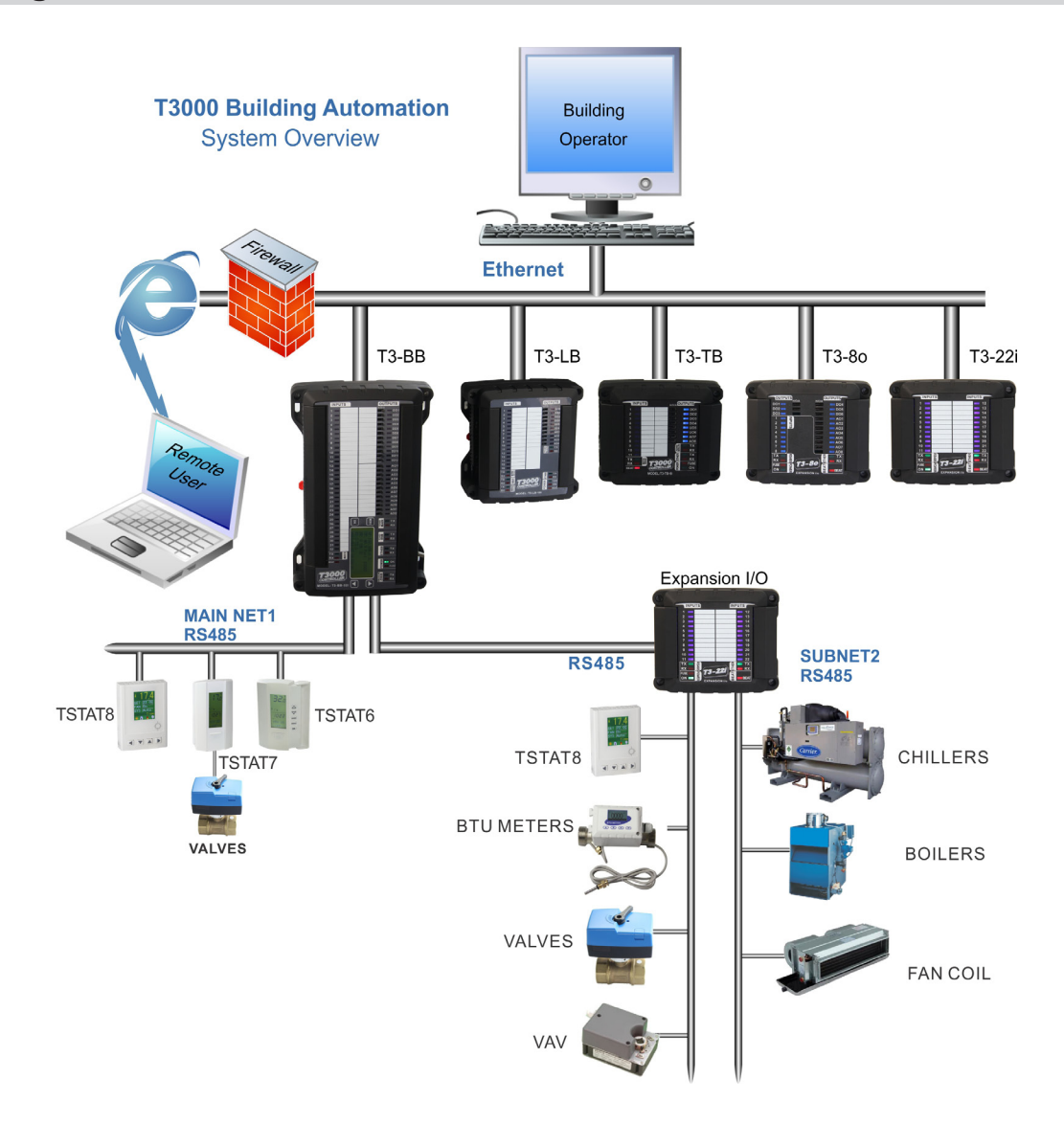

#### **Dimensions** 2) T3-LB(Little Brother) 2) T3-TB(Little Brother) 1) T3-BB(Big Brother) 2.0in (50mm) 5.6in (142mm) 4.8in (122mm) 2.0in (50mm) 5.6in (142mm) 3.6in (92mm) 8.78in (223mm) 9.7in (246mm) 9999999999 5.6in (141mm) 6.1in (155mm) 2.0in (50mm) 5.4in (137mm)

Wiring Diagram

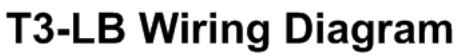

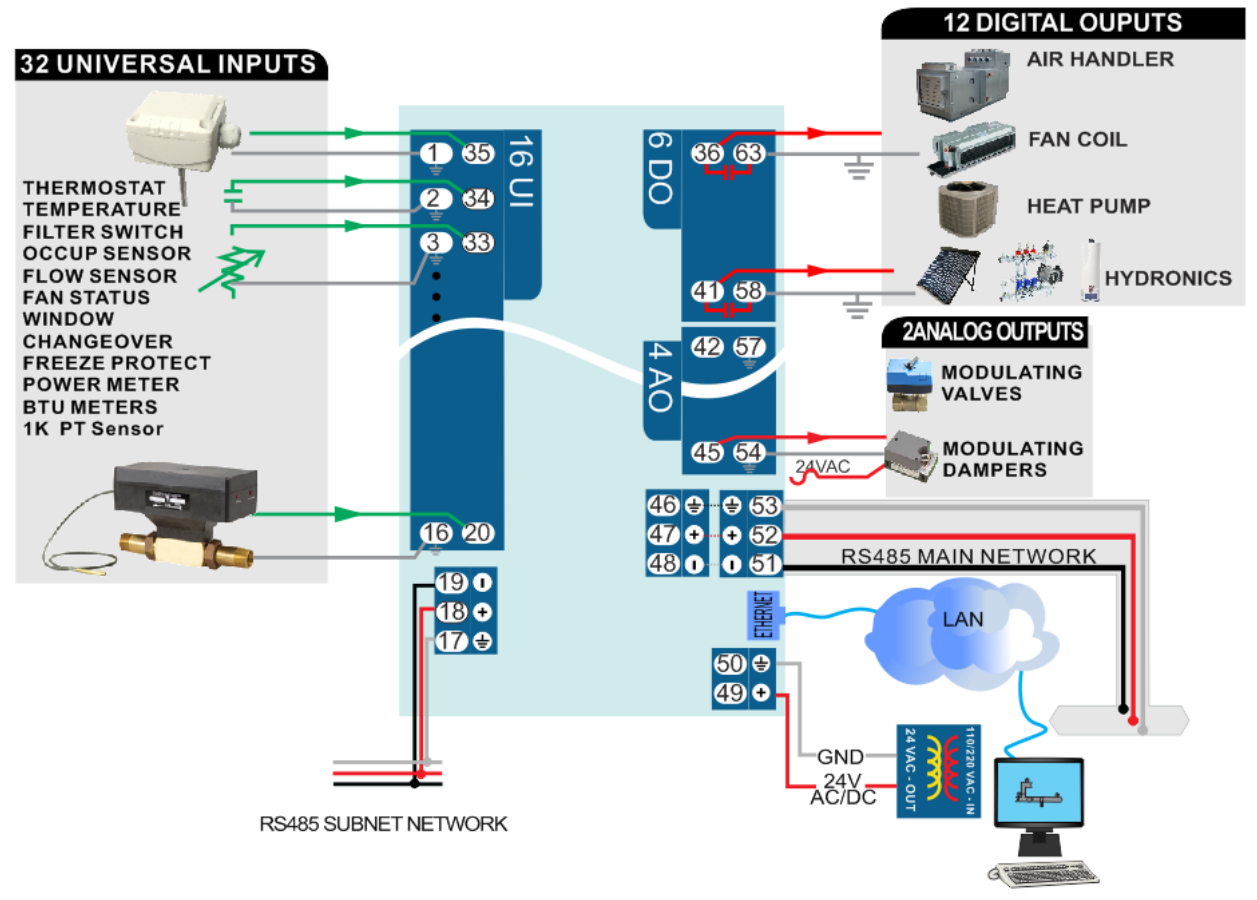

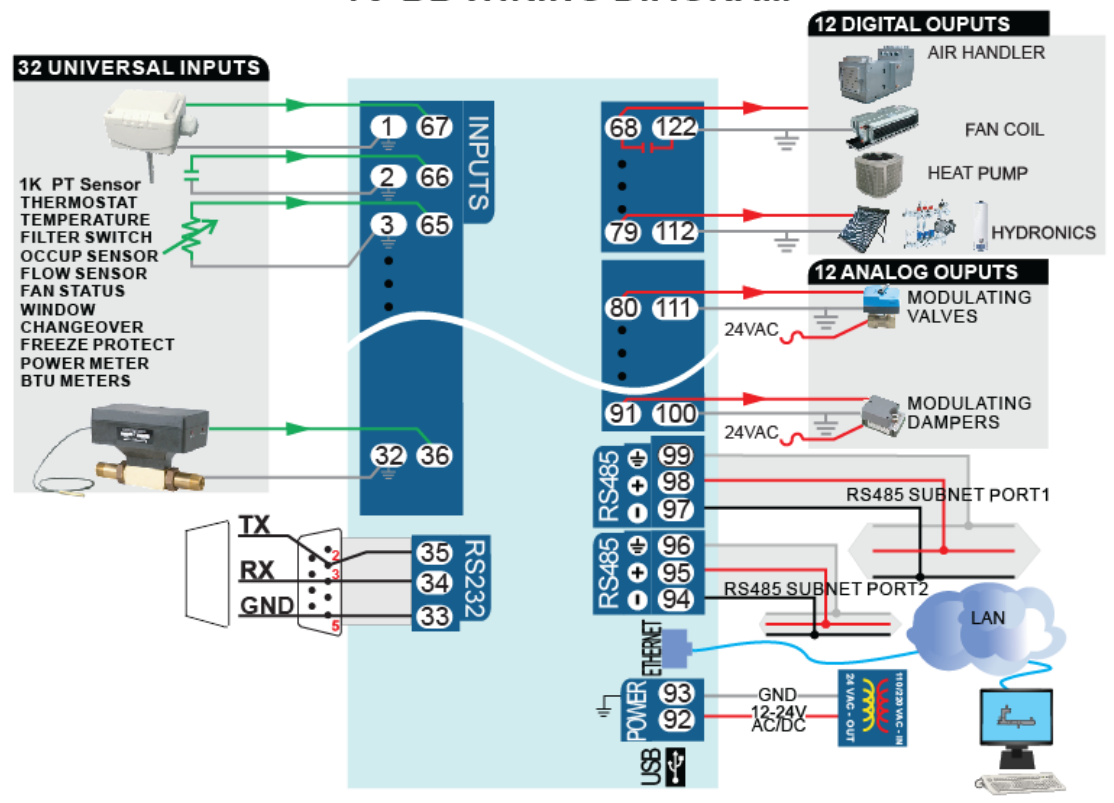

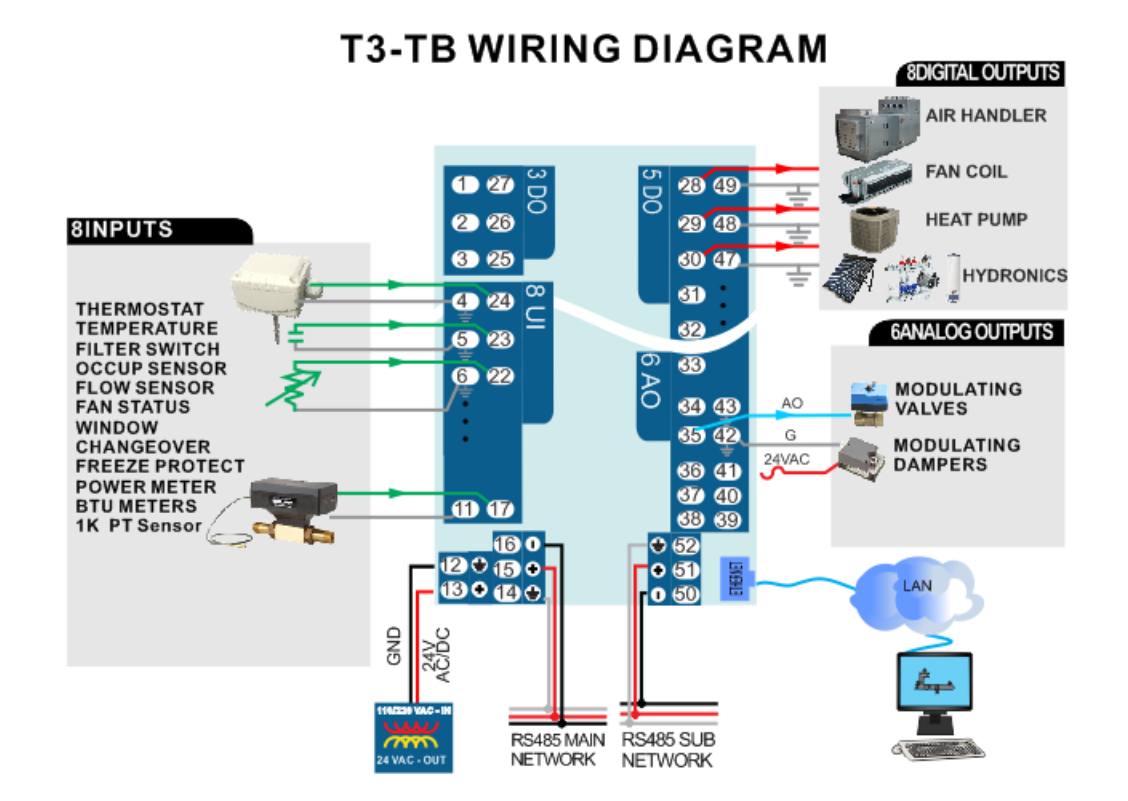

#### **T3-BB WIRING DIAGRAM**

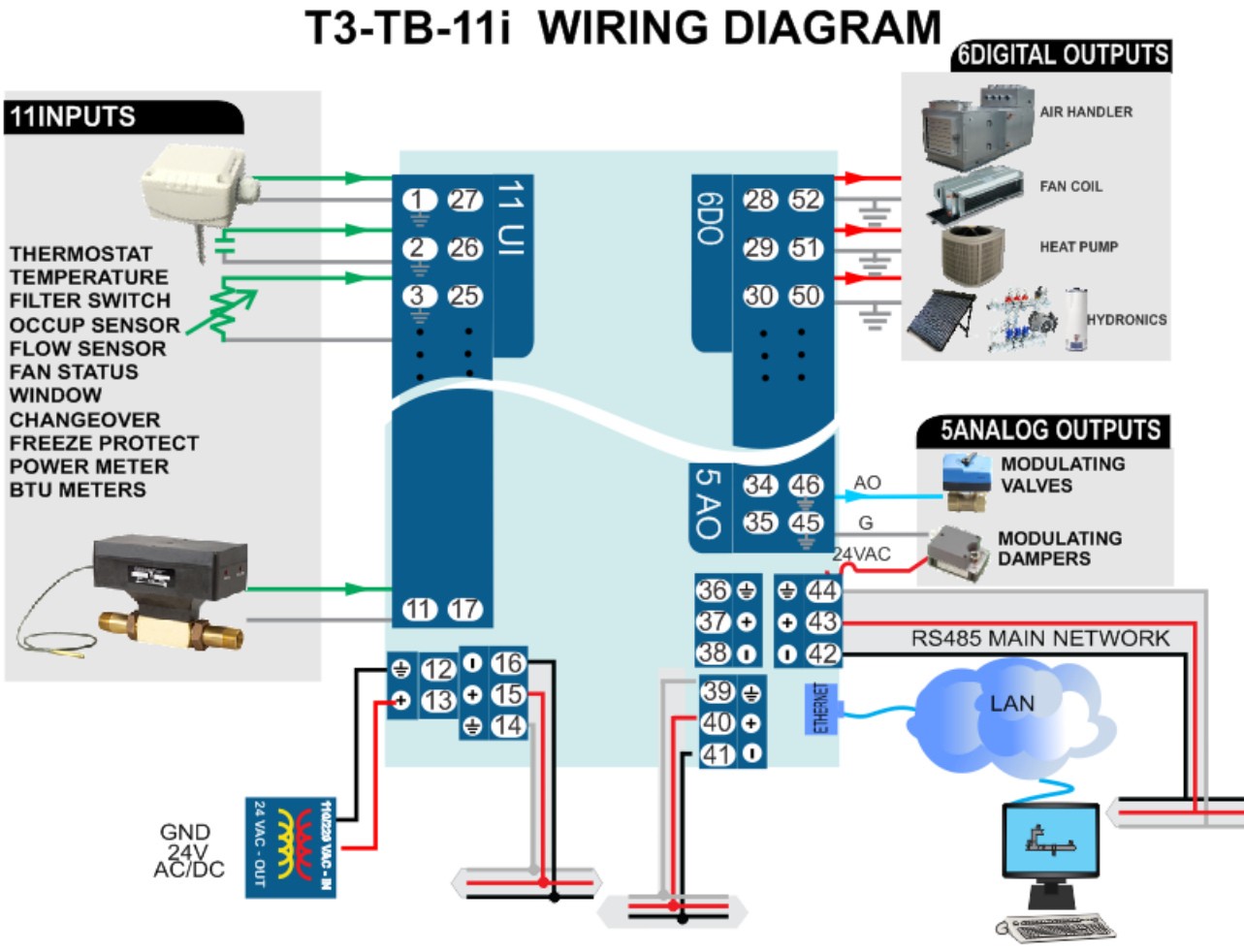

**Rs485 SUBNET NETWORK** 

| $\searrow$      |             |                | Controller   |              |         |
|-----------------|-------------|----------------|--------------|--------------|---------|
|                 | T3-BB       | T3-LB          | T3-TB        | T3-TB-11i    | T3-Nano |
|                 | Big Brother | Little Brother | Tiny Brother | Tiny Brother |         |
| Total Channels: | 56          | 26             | 22           | 22           | /       |
| Universal Input | 32          | 16             | 8            | 11           | /       |
| Analog Output   | 12          | 4              | 6            | 5            | /       |
| Relay Output    | 12          | 6              | 8            | 6            | /       |
| Conn Port:      |             |                |              |              |         |
| RS485           | 2           | 2              | 2            | 2            | 2       |
| RS232           | 1           | 0              | 0            | 0            | 0       |
| Enthernet       | 1           | 1              | 1            | 1            | 1       |
| USB             | 1           | 1              | 0            | 0            | 0       |
| Option Port**   | 1           | 1              | 0            | 0            | 0       |

Transportation methods of these units are RS485, Ethernet, USB, Zigbee ,at the same time, they support Modbus and Bacnet. The T3-BB unit features 32 channels input and 24 channels output including 12 channels analog output and 12 channels digital output. As for the T3-LB, there are 16 channels input and 10 channels output including 4 channels analog output and 6 channels digital output. For T3-TB, it includes 8 inputs and 14 outputs which contain 6 analog outputs, 8 digital outputs. All of these channels can be controlled directly by minipanel through input and output cards.

### Highlight

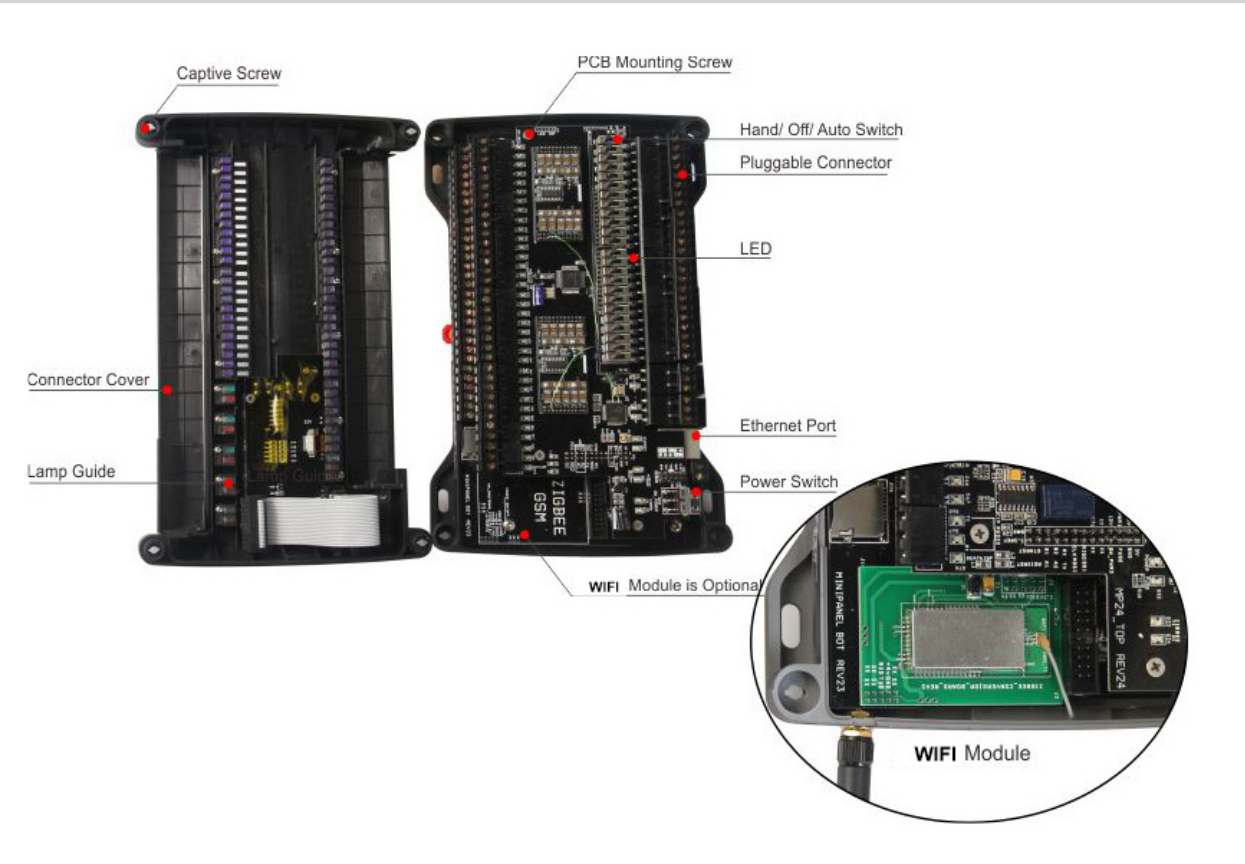

### **T3000 Operation Instructions**

3.Click to select minipanel

1. Visit https://tinyurl.com/y7uyu9n3, download 09T3000 software.zip and install it;

2. Take an example of T3-BB here, connect T3-BB to PC by RS485 network at pin 94, 95, and 96 or Ethernet.

3. Open T3000 software, and click icon building, an popup window will appear, set protocol to Auto, then close it. Click scan icon which is next to the icon building to find the connected unit.

| 8                                                                                                    |                             |                          | uilding Automat                             | tion System 2016.03.18                                 | 3              |             |                  |                      | - = :                                 |
|----------------------------------------------------------------------------------------------------|-----------------------------|--------------------------|---------------------------------------------|--------------------------------------------------------|----------------|-------------|------------------|----------------------|---------------------------------------|
| <u>File Iool View Database Control Miscellaneous</u>                                                                                                    | Help                        |                          |                                             |                                                        |                |             |                  |                      |                                       |
| <b>≜</b> ∎⊳ ©⇒ ₽ ⊂ ♥                                                                                                    |                             | <b>.</b>                 |                                             |                                                        |                |             |                  |                      |                                       |
| Building View                                                                                                    | # × [                       |                          |                                             |                                                        |                |             |                  |                      |                                       |
| 🖃 📲 Local Network                                                                                                    | Building Config             | ration                   |                                             |                                                        |                |             |                  |                      |                                       |
| CHAMBER_REV1                                                                                                    |                             | D. datase                | Destand                                     | ID (Demain / Tel#                                      | TD Dark        | COM Deat    | Paul Data        |                      | p. 4                                  |
| 2883884                                                                                                    | Selected                    | Building                 | Protocol                                    | IP / Domain / Tel#                                     | IP Port        | COMPort     | Baud Rate        | Database\Ruildings   | Default Building/Default Building mdb |
| di MiniPanel                                                                                                    | Selected                    | Derault_Durung           | Auto                                        | 19/8                                                   | N/A            | N/A         | N/A              | Database (pullul igs | peraut_building (peraut_building.mub  |
|                                                                                                    |                             |                          | 13                                          |                                                        |                |             |                  |                      |                                       |
| MiniPanel:05009-1-192.108.0.14                                                                                                    |                             |                          |                                             |                                                        |                |             |                  |                      |                                       |
| MiniPanel:90028-1-192.168.0.54                                                                                                    |                             |                          |                                             |                                                        |                |             |                  |                      |                                       |
| II MiniDanal-01017_254_102 168 0 2                                                                                                    |                             |                          |                                             |                                                        |                |             |                  |                      |                                       |
| F T3000 Building Automation System 2016.10.21<br>File Tools View Database Control Miscellaneous Help<br>File Tools View Database Control Miscellaneous Help | M ()                        |                          |                                             |                                                        |                |             |                  |                      |                                       |
| uilding View 👻 🕈 🗙                                                                                                    | IP Address                  |                          |                                             | Time                                                   |                |             |                  |                      |                                       |
|                                                                                                    | 🔘 Obtain                    | IP Address Automatically |                                             | 2016/10/26                                             | SVNC Local PC  | . E         | Load Factory De  | fault                |                                       |
|                                                                                                    | <ul> <li>Use The</li> </ul> | Following IP Address     |                                             | 2010/10/20                                             | Since cocarre  |             | courr actory at  |                      |                                       |
|                                                                                                    | IP Address                  | s: 192 . 168 .           | 0.112                                       | 15:12                                                  | Refresh Time   |             |                  |                      |                                       |
|                                                                                                    |                             |                          |                                             |                                                        |                | (           | Clean Device Dat | abase                | ¥                                     |
|                                                                                                    | Subnet Ma                   | scan Result              |                                             | C to the set                                           | the second     |             |                  |                      |                                       |
|                                                                                                    | Gateway                     | Address : SCAN R         | ESULT:                                      |                                                        |                |             |                  |                      |                                       |
|                                                                                                    | Panel Num                   | iber :                   | Model                                       | Building Floor Room                                    | Sub net S      | erial# Add  | iress Po         | rt Protocol          |                                       |
|                                                                                                    |                             | B/LB/TE<br>BB/LB/T       | 196884-254-192.168.0<br>B:92294-1-192.168.0 | fault_Buildi floor1 room1<br>fault_Buildi floor1 room1 | fault_Buildi 9 | 2294 192.16 | 8.0.112 50       | 2 TCP/IP             |                                       |
|                                                                                                    | Panel Nam                   | e: BB/LB/1               | B:90023-1-192.168.0                         | fault_Buildi floor1 room1                              | fault_Buildi 9 | 0023 192.16 | 8.0.15 50        | 2 TCP/IP             |                                       |
|                                                                                                    | Port ·                      | Stat8:97                 | 150-249-192.168.0.9                         | rauit_suildi floor1 room1                              | rault_Buildi 9 | /150 192.16 | 8.0.97 50        | Z TCP/IP             |                                       |
|                                                                                                    | Port.                       |                          |                                             |                                                        |                |             |                  |                      |                                       |

Then click the device log what have been connected, T3000 software will show the info in righ hand place. You can click Input, Output and other icon.

| s View Database Control Miscellaneous H | elp      |       |            |             |        |       |                |             |      |        |        |              |
|-----------------------------------------|----------|-------|------------|-------------|--------|-------|----------------|-------------|------|--------|--------|--------------|
|                                         | <u>~</u> | )     | <b>Ö</b> Q |             |        |       |                |             |      |        |        |              |
|                                         | ×        |       |            | HIRP        |        |       |                |             | _    |        |        |              |
| efault_Building                         | Input    | Panel | Full Label | Auto/Manual | Value  | Units | Range          | Calibration | Sign | Filter | Status | Jumper       |
|                                         | IN1      | 1     |            | Auto        | -40.00 | Deg.C | 10K -40 to 120 | 0.0         | -    | 0      | Open   | Themistor Dr |
| Local Network                           | IN2      | 1     |            | Auto        | -40.00 | Deg.C | 10K -40 to 120 | 0.0         | -    | 0      | Open   | Themistor D  |
| BTUMet                                  | IN3      | 1     |            | Auto        | -40.00 | Deg.C | 10K -40 to 120 | 0.0         | -    | 0      | Open   | Themistor D  |
|                                         | IN4      | 1     |            | Auto        | -40.00 | Deg.C | 10K -40 to 120 | 0.0         | -    | 0      | Open   | Themistor D  |
| CHAMBER                                 | IN5      | 1     |            | Auto        | -40.00 | Deg.C | 10K -40 to 120 | 0.0         | -    | 0      | Open   | Themistor D  |
|                                         | IN6      | 1     |            | Auto        | -40.00 | Deg.C | 10K -40 to 120 | 0.0         | -    | 0      | Open   | Thermistor D |
| Humdity                                 | IN7      | 1     |            | Auto        | -40.00 | Deg.C | 10K -40 to 120 | 0.0         | -    | 0      | Open   | Themistor D  |
|                                         | IN8      | 1     |            | Auto        | -40.00 | Deg.C | 10K -40 to 120 | 0.0         | -    | 0      | Open   | Thermistor D |
| HUMSENSOR                               | IN9      | 1     |            | Auto        | -40.00 | Deg.C | 10K -40 to 120 | 0.0         | -    | 0      | Open   | Thermistor D |
| COOPZIG_TEST                            | IN10     | 1     |            | Auto        | -40.00 | Deg.C | 10K -40 to 120 | 0.0         | -    | 0      | Open   | Themistor D  |
| mininanel                               | IN11     | 1     |            | Auto        | -40.00 | Deg.C | 10K -40 to 120 | 0.0         | -    | 0      | Open   | Themistor D  |
|                                         | IN12     | 1     |            | Auto        | -40.00 | Deg.C | 10K -40 to 120 | 0.0         | -    | 0      | Open   | Themistor D  |
| POWER_METER                             | IN13     | 1     |            | Auto        | -40.00 | Deg.C | 10K -40 to 120 | 0.0         | -    | 0      | Open   | Themistor D  |
|                                         | IN14     | 1     |            | Auto        | -40.00 | Deg.C | 10K -40 to 120 | 0.0         | -    | 0      | Open   | Thermistor D |
|                                         | IN15     | 1     |            | Auto        | -40.00 | Deg.C | 10K -40 to 120 | 0.0         | -    | 0      | Open   | Thermistor D |
|                                         | IN16     | 1     |            | Auto        | -40.00 | Deg.C | 10K -40 to 120 | 0.0         | -    | 0      | Open   | Thermistor D |
| TSTAT8                                  | IN17     | 1     |            | Auto        | -40.00 | Deg.C | 10K -40 to 120 | 0.0         | -    | 0      | Open   | Thermistor D |
| VIII TOP                                | IN18     | 1     |            | Auto        | -40.00 | Deg.C | 10K -40 to 120 | 0.0         | -    | 0      | Open   | Themistor D  |
|                                         | IN19     | 1     |            | Auto        | -40.00 | Deg.C | 10K -40 to 120 | 0.0         | -    | 0      | Open   | Themistor D  |
| Serial Port                             | IN20     | 1     |            | Auto        | -40.00 | Deg.C | 10K -40 to 120 | 0.0         | -    | 0      | Open   | Themistor D  |
|                                         | IN21     | 1     |            | Auto        | -40.00 | Deg.C | 10K -40 to 120 | 0.0         | ÷    | 0      | Open   | Themistor D  |
|                                         | IN22     | 1     |            | Auto        | -40.00 | Deg.C | 10K -40 to 120 | 0.0         | -    | 0      | Open   | Themistor D  |
| T3-PT12:25254                           | IN23     | 1     |            | Auto        | -40.00 | Deg.C | 10K -40 to 120 | 0.0         | -    | 0      | Open   | Themistor D  |
|                                         | IN24     | 1     |            | Auto        | -40.00 | Deg.C | 10K -40 to 120 | 0.0         | -    | 0      | Open   | Themistor D  |
|                                         | IN25     | 1     |            | Auto        | -40.00 | Deg.C | 10K -40 to 120 | 0.0         | -    | 0      | Open   | Thermistor D |
|                                         | IN26     | 1     |            | Auto        | -40.00 | Deg C | 10K -40 to 120 | 0.0         | 1    | 0      | Open   | Themistor D  |

4. Click input icon, it will show all inputs in T3000 software.

|                 |                  | ,                |                 |                 |                  |                  |              |                  |                 |                    |             |
|-----------------|------------------|------------------|-----------------|-----------------|------------------|------------------|--------------|------------------|-----------------|--------------------|-------------|
| Counter<br>Type | T3-<br>BB        | T3-<br>LB        | T3-<br>TB       | T3-<br>OEM      | T3-TB<br>-11i    | T3E-<br>6CT      | T3E-<br>PT12 | T3E-<br>22i      | T3E-<br>886     | Min-Pluse<br>Width | Max<br>Freq |
| Low<br>Speed    | All 32<br>Inputs | All 16<br>Inputs | All 8<br>Inputs | All 8<br>Inputs | All 11<br>Inputs | All 11<br>Inputs | None         | All 22<br>Inputs | All 8<br>Inputs | 0.5S               | 1Hz         |
| High<br>Speed   | In27-<br>32      | In11-<br>16      | None            | In9-12          | None             | None             | None         | In1-11           | None            | 0.01S              | 1k Hz       |

For T3-BB, T3-LB, T3-TB, all the inputs channels have pulse counters. High speed counters capable

Here we take an example of T3-BB, showing how to configure the high speed and low speed counters in T3000 software.

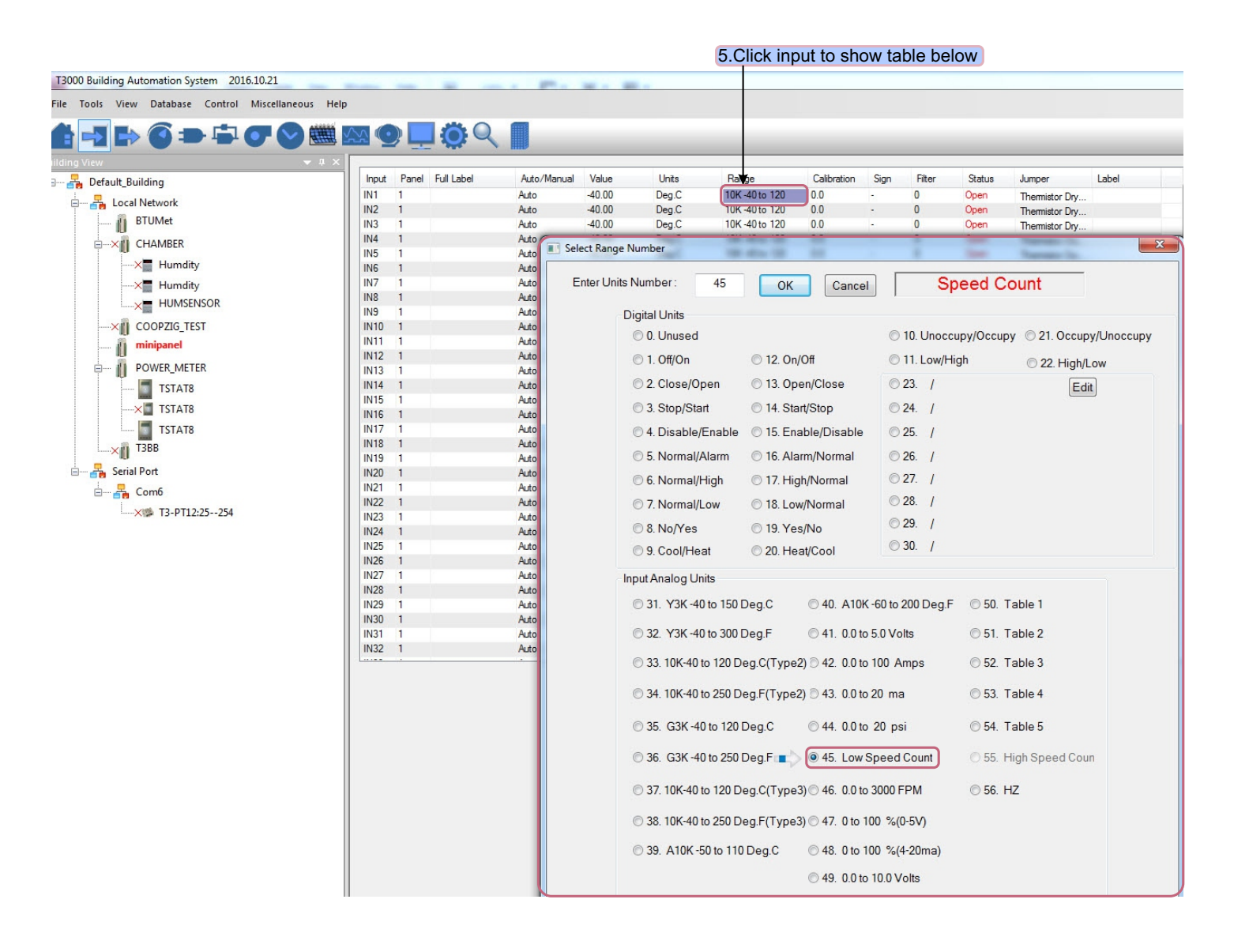

5. Click output icon, it will show the output view.

| T3000 Building Automation System 2016.10.21  | the strength in | - 1 Mil          | Arr. 101 - 10 | E.c.       |       |       |           |            |        |       |   |
|----------------------------------------------|-----------------|------------------|---------------|------------|-------|-------|-----------|------------|--------|-------|---|
| File Tools View Database Control Miscellaneo | us Help         |                  |               |            |       |       |           |            |        |       |   |
| <b>▲ -1 → 6 → - 7 </b>                       | 🗮 🖾 🕥           | <b>.</b>         |               |            |       |       |           |            |        |       |   |
| uilding View                                 | ▼ # ×           |                  |               |            |       |       |           |            |        |       |   |
| 💷 🖧 Default_Building                         | Output          | Panel Full Label | Auto/Manual   | HOA Switch | Value | Units | Range     | PWM Period | Status | Label |   |
|                                              | OUT1            | 1                | Auto          | MAN-ON     | On    |       | Off/On    |            | ОК     |       |   |
|                                              | OUT2            | 1                | Auto          | MAN-ON     | On    |       | Off/On    |            | OK     |       |   |
| BTUMet                                       | OUT3            | 1                | Auto          | MAN-ON     | On    |       | Off/On    | 0          | OK     |       | 1 |
|                                              | OUT4            | 1                | Auto          | MAN-ON     | On    |       | Off/On    |            | OK     |       |   |
|                                              | OUTS            | 1                | Auto          | MAN-ON     | On    |       | Off/On    | 0          | OK     |       |   |
|                                              | OUT6            | 1                | Auto          | MAN-ON     | On    |       | Off/On    |            | OK     |       |   |
|                                              | OUT7            | 1                | Auto          | MAN-ON     | On    |       | Off/On    | 0          | OK     |       |   |
| HUMSENSOR                                    | OUT8            | 1                | Auto          | MAN-ON     | On    |       | Off/On    |            | OK     |       |   |
|                                              | OUT9            | 1                | Auto          | MAN-ON     | On    |       | Off/On    | 0          | OK     |       |   |
| COOPZIG_TEST                                 | OUT10           | 1                | Auto          | MAN-ON     | On    |       | Off/On    |            | OK     |       |   |
| in minipanel                                 | OUT11           | 1                | Auto          | MAN-ON     | On    |       | Off/On    |            | OK     |       |   |
|                                              | OUT12           | 1                | Auto          | MAN-ON     | On    |       | Off/On    |            | OK     |       |   |
| POWER_METER                                  | OUT13           | 1                | Auto          | MAN-ON     | 10.00 | Volts | 0.0 -> 10 | 0          | OK     |       |   |
| TSTAT8                                       | OUT14           | 1                | Auto          | MAN-ON     | 10.00 | Volts | 0.0 -> 10 | 0          | OK     |       |   |
|                                              | OUT15           | 1                | Auto          | MAN-ON     | 10.00 | Volts | 0.0 -> 10 | 0          | OK     |       |   |
|                                              | OUT16           | 1                | Auto          | MAN-ON     | 10.00 | Volts | 0.0 -> 10 | 0          | OK     |       |   |
| TSTAT8                                       | OUT17           | 1                | Manual        | MAN-ON     | 10.00 | Volts | 0.0 -> 10 | 0          | OK     |       |   |
| ТЗВВ                                         | OUT18           | 1                | Manual        | MAN-ON     | 10.00 | Volts | 0.0 -> 10 | 0          | OK     |       |   |
|                                              | OUT19           | 1                | Auto          | MAN-ON     | 10.00 | Volts | 0.0 -> 10 | 0          | OK     |       |   |
| Serial Port                                  | OUT20           | 1                | Manual        | MAN-ON     | 10.00 | Volts | 0.0 -> 10 | 0          | OK     |       |   |
| 🖮 📲 Сотб                                     | OUT21           | 1                | Manual        | MAN-ON     | 10.00 | Volts | 0.0 -> 10 | 0          | OK     |       |   |
| ×10% T2-DT12-25-254                          | OUT22           | 1                | Manual        | MAN-ON     | 10.00 | Volts | 0.0 -> 10 | 0          | OK     |       |   |
| 13-P 112.23234                               | OUT23           | 1                | Manual        | MAN-ON     | 10.00 | Volts | 0.0 -> 10 | 0          | OK     |       |   |
|                                              | OUT24           | 1                | Manual        | MAN-ON     | 10.00 | Volts | 0.0 -> 10 | 0          | OK     |       |   |
|                                              | OUT25           | 1                | Auto          | AUTO       | 0.00  |       | Unused    |            | -      |       | _ |
|                                              | OUT26           | 1                | Auto          | AUTO       | 0.00  |       | Unused    |            | -      |       |   |
|                                              | OUT27           | 1                | Auto          | AUTO       | 0.00  |       | Unused    |            | -      |       |   |
|                                              | OUT28           | 1                | Auto          | AUTO       | 0.00  |       | Unused    |            | -      |       |   |
|                                              | OUT29           | 1                | Auto          | AUTO       | 0.00  |       | Unused    |            | -      |       | _ |
|                                              | OUT30           | 1                | Auto          | AUTO       | 0.00  |       | Unused    |            | -      |       |   |
|                                              | OUT31           | 1                | Auto          | AUTO       | 0.00  |       | Unused    |            | -      |       |   |
|                                              |                 |                  |               |            |       |       |           |            |        |       |   |

\*6.Steps to get zigbee information by T3000.

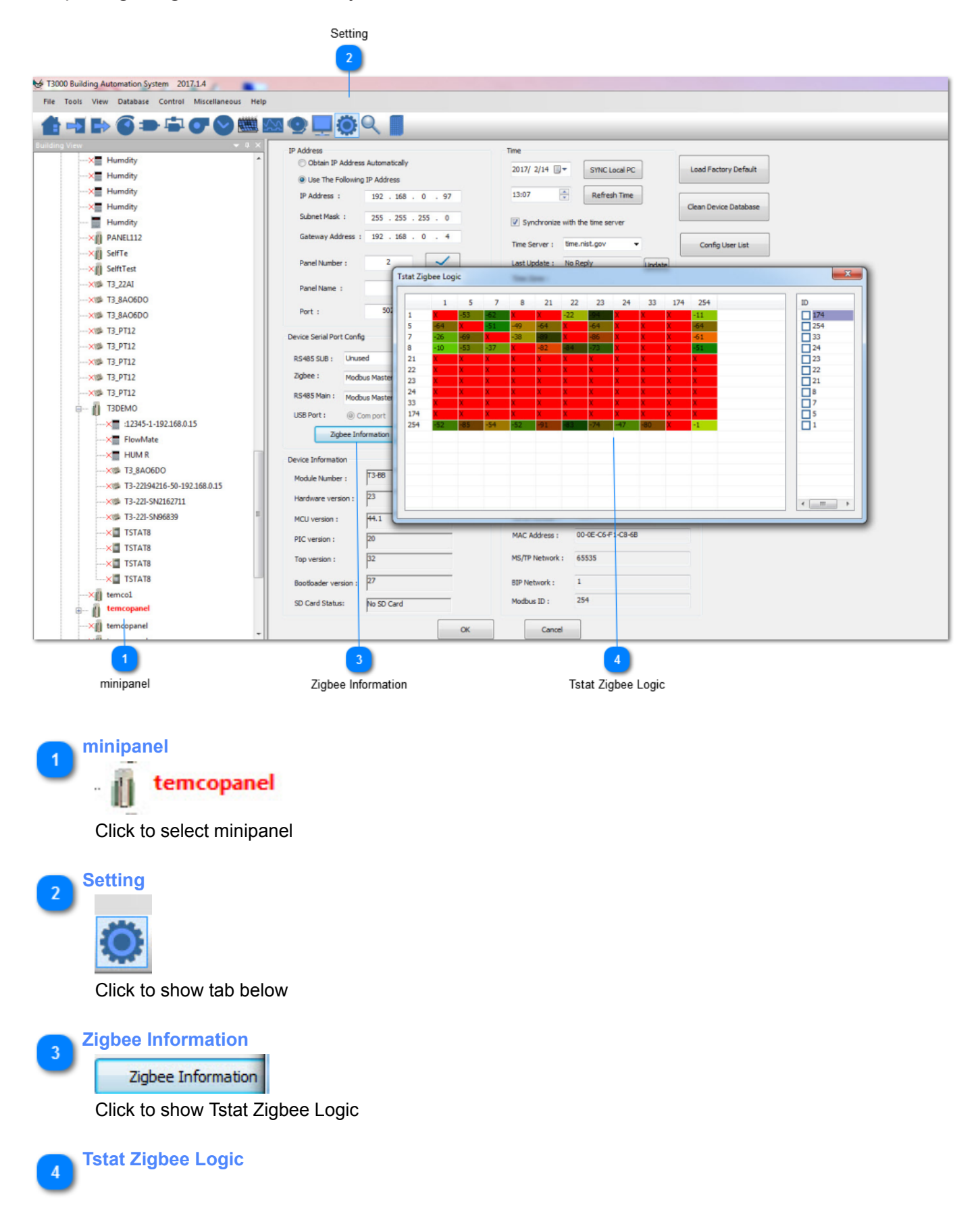

|     |     |     | _   | _   |     | _   |     |     |     | _   |     | _   |
|-----|-----|-----|-----|-----|-----|-----|-----|-----|-----|-----|-----|-----|
|     | 1   | 5   | 7   | 8   | 21  | 22  | 23  | 24  | 33  | 174 | 254 | ID  |
| 1   | Х   | -53 | -62 | X   | Х   | -22 | -94 | Х   | Х   | X   | -11 | 174 |
| 5   | -64 | X   | -51 | -49 | -64 | X   | -64 | Х   | X   | X   | -64 | 254 |
| 7   | -26 | -69 | X   | -38 | -89 | Х   | -86 | х   | Х   | Х   | -61 | 33  |
| в   | -10 | -53 | -37 | X   | -82 | -84 | -73 | х   | X   | X   | -51 | 24  |
| 21  | x   | X   | Х   | X   | X   | Х   | Х   | Х   | Х   | Х   | X   | 23  |
| 22  | x   | X   | X   | X   | X   | X   | X   | X   | X   | X   | X   | 22  |
| 23  | х   | X   | X   | X   | X   | Х   | Х   | Х   | Х   | Х   | X   | 21  |
| 24  | x   | X   | X   | X   | Х   | х   | х   | х   | Х   | Х   | X   | 8   |
| 33  | х   | X   | X   | X   | X   | х   | X   | Х   | Х   | Х   | X   | 7   |
| 174 | х   | X   | X   | X   | X   | Х   | Х   | Х   | Х   | Х   | X   | 5   |
| 254 | -52 | -85 | -54 | -52 | -91 | -83 | -74 | -47 | -80 | Х   | -1  | 1   |
|     |     |     |     |     |     |     |     |     |     |     |     |     |
|     |     |     |     |     |     |     |     |     |     |     |     |     |
|     |     |     |     |     |     |     |     |     |     |     |     |     |
|     |     |     |     |     |     |     |     |     |     |     |     |     |
|     |     |     |     |     |     |     |     |     |     |     |     |     |
|     |     |     |     |     |     |     |     |     |     |     |     |     |

It shows the information details

To read the zigbee signal for the T3 controller, read registers 5030 thru 5099. 5031~5099 are ID and signal strength, high byte is ID, low byte is signal strength. Register 5030 holds the number of neighbors the controller can see, let's say there are three thermostats near the T3 controller so N=3.

Resgister 5031 holds the Modbus ID and signal strength of the first neighor, high byte is ID, low byte is signal strength.

Resgister 5032 holds the Modbus ID and signal strength of the second neighor, high byte is ID, low byte is signal strength.

Resgister 5033 holds the Modbus ID and signal strength of the third neighor, high byte is ID, low byte is signal strength.

.....

To read the signal strength for any of the thermostats.the same applies but the table starts at register 51, this holds the number of neighbors for the thermostat. Let's use N=3 again.Register 52 thru 54 holds the Modbus ID of the three neighbors. Register 55 thru 57 holds the signal strength of the three neighbors.

\*You can also get the detail information using Temco Modbus Poll tool.

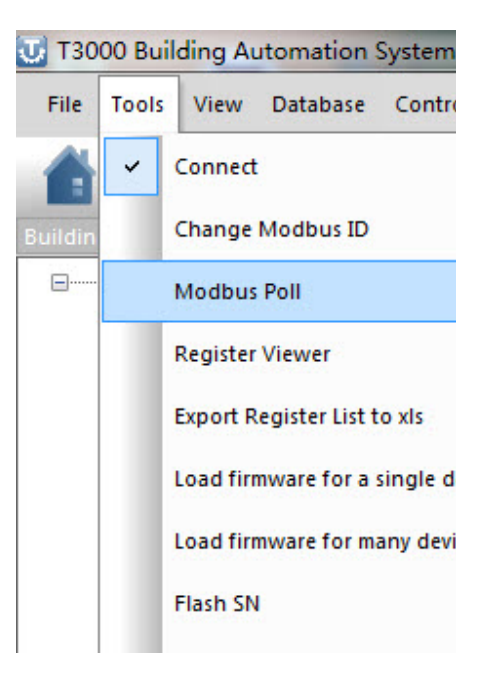

| Eila  | Edit Con   |         | Satun Euro | tions Dis   |            |             | 05 06 <b>15</b>  |
|-------|------------|---------|------------|-------------|------------|-------------|------------------|
| Mo Mo | odbusPoll1 |         | Setup Tune |             |            | ew winde    |                  |
| Mode  | el Name    | :       | Read/Write | e Definitio | n          | 1           | X                |
| Conr  | ected      |         | Slave ID:  | 255         | 1          |             | ОК               |
| De    | scription  | Address | Function:  | 03 Read H   | olding Reg | jisters(4x) | ▼ Cancel         |
| 0     |            | 0       | Address:   | 299         | -          |             | Curreer          |
| 1     |            | 1       |            |             |            |             |                  |
| 2     |            | 2       | Quantity:  | 10          |            |             | Apply            |
| 3     |            | 3       | Scan Rate: | 1000        |            |             | Read/Write Once  |
| 4     |            | 4       | View       |             |            |             |                  |
| 5     |            | 5       | Rows       | © 20 (      | 50 🤇       | ) 100 🔘 Fi  | t to Quantity    |
| 6     |            | 6       | Display    |             |            |             |                  |
| 7     |            | 7       | Unsign     | ed          |            | - EH        | de Alias Columns |
|       |            |         |            |             |            |             | uuress in ceil   |

ID 255 means reading zigbee BB itself. Address 299 indicates how many units are connecting For this test, there are 3 units connecting:

reg300: ID + 256 of unit 1, the highest bit set to 1 means that device is online, if it is off line, reg300 = ID = 18

It's the same for reg301 and 302 and so on.

| Description | Address | Value |
|-------------|---------|-------|
| TOTAL NO    | 299     | 3     |
| SUBADOR F   | 300     | 274   |
| SUBADOR L   | 301     | 265   |
| SUBADOR L   | 302     | 262   |
| SUBADOR L   | 303     | 0     |
| SUBADOR L   | 304     | 0     |
| SUBADOR L   | 305     | 0     |
| SUBADOR L   | 306     | 0     |
| SUBADOR L   | 307     | 0     |
| SUBADOR L   | 308     | 0     |

For debugging:

1. First make sure the zigbee unit is connected to the zigbee network, when it is connected you can see the red led keeps on, otherwise it will be flashing.

- 2. In these two situations you can try to re-power the zigbee BB
- A. If you wait for a long time the zigbee BB cannot find the units
- B. If you find the units by T3000,but when you click the unit icon you can not access them.
- 3. Using modbus poll to access each of the unit

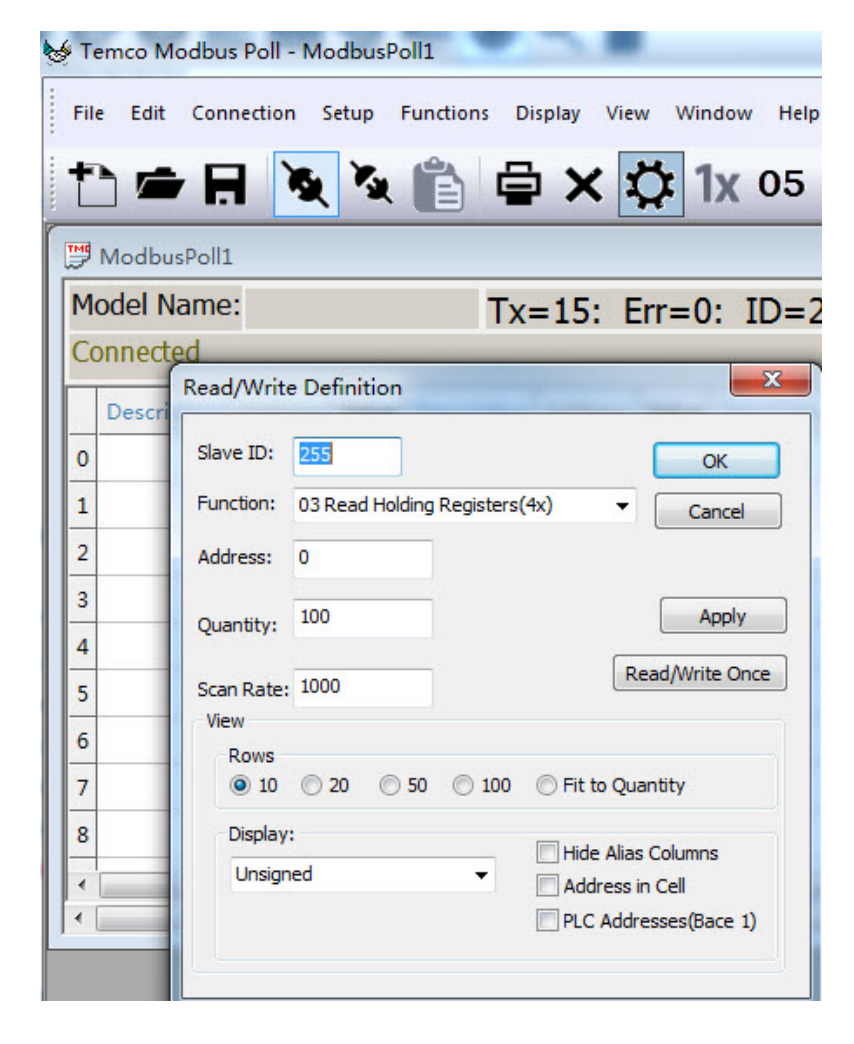

### \*Port Forwarding

Following are steps for port forwarding:

Step1. Set port forward for router:TCP 502(modbus TCP);UDP 47808(Bacnet port); UDP 1234(Temco private scan).

Step2.Click to show the tab as below,select "Remote Device" protocol.

| 😈 T3000 Building Auto | mation System 2017.5.31        | _    |        |                                                                    |                  |                           |           | 88                       | Land Mar   | og State |           |                                                         |
|-----------------------|--------------------------------|------|--------|--------------------------------------------------------------------|------------------|---------------------------|-----------|--------------------------|------------|----------|-----------|---------------------------------------------------------|
| File Tools View       | Database Control Miscellaneous | Help |        |                                                                    |                  |                           |           |                          |            |          |           |                                                         |
| 001                   |                                |      | 0      | -<br>-<br>-<br>-<br>-<br>-<br>-<br>-<br>-<br>-<br>-<br>-<br>-<br>- |                  |                           |           |                          |            |          |           |                                                         |
| Building View         | <b>▼</b> # ×                   | SCH  | EDULE  |                                                                    |                  |                           |           |                          |            |          |           |                                                         |
| E 👬 Default_          | Building                       | NUM  | Full L | abel                                                               | Auto/Manual      | Output                    | Holiday 1 | State1 H                 | ioliday2 s | state2 L | abel      |                                                         |
| e 📥 L                 | ocal Network                   | 1    | WOR    | ¢                                                                  | Manual           | ON                        |           | OFF                      | C          | FF       |           |                                                         |
|                       | BTUMeter                       | 2    | LUNC   | H                                                                  | Manual           | ON                        |           | OFF                      | C          | FF       |           |                                                         |
|                       | BTU Meter:103288-253-          | 3    | SLEEP  |                                                                    | Manual           | ON                        |           | OFF                      | C          | FF       |           |                                                         |
|                       |                                | 4    |        |                                                                    | Manual           | ON                        |           | OFF                      | C          | FF       |           |                                                         |
|                       | BIUMeter                       | 5    |        | Duilding Conf                                                      | Manual           | <u></u>                   |           | OFF                      |            | FF       |           | X                                                       |
|                       | × 🛒 FlowMate                   |      |        | Building Confi                                                     | gration          |                           |           |                          |            |          |           |                                                         |
|                       | × 📕 FlowMate                   | 8    |        |                                                                    | Building         | Protocol                  | IF        | P/Domain/Tel#/SerialNum. | IP Port    | COM Port | Baud Rate | Build                                                   |
|                       | × 🗾 FlowMate                   |      |        | Selected                                                           | Default_Building | Remote Devic              | e 🚽 19    | 92.168.0.3               | 10000      | N/A      | N/A       | Database\Buildings\Default_Building\Default_Building.db |
|                       | TStat8:103291-253-192.:        |      |        |                                                                    |                  | Modbus 485                |           |                          |            |          |           |                                                         |
|                       | TStat8-SN99885                 |      |        |                                                                    |                  | Modbus TCP<br>Bacnet MSTP |           |                          |            |          |           |                                                         |
| ×                     | CHAMBER                        |      |        |                                                                    |                  | Remote Devic              | e         |                          |            |          |           |                                                         |
|                       | × 📕 Humdity                    |      | -      |                                                                    |                  | Hato                      |           |                          |            |          |           |                                                         |

Step3.It will show the tab as below, click to fill outer net IP or domain name.

|            |                 | FIOLOCOL      | IP/Domain/Tel#/SerialNum | IP Port | COM Port | Baud Rate | Bu                                                      |
|------------|-----------------|---------------|--------------------------|---------|----------|-----------|---------------------------------------------------------|
| De         | efault_Building | Auto          | N/A                      | N/A     | N/A      | N/A       | Database\Buildings\Default_Building\Default_Building.db |
| elected aa | aa              | Remote Device | 180.158.38.31            | 502     | N/A      | N/A       | Database \Buildings \aaa \aaa.db                        |

Step4.Scan via T3000 software, the remote device can be connected.

| F3000 Scanning   |             | -        | -     |                        | X |
|------------------|-------------|----------|-------|------------------------|---|
| Exit             | Jease wait. |          |       | $\sim$                 |   |
| Scanning Mode    | Skip        | Status   | Reply | Notes                  |   |
| Ethernet Scan    | No          | Finished | 0     | Network scan finished. |   |
| Remote IP Device | No          | Running  | 1     | Found remote device.   |   |

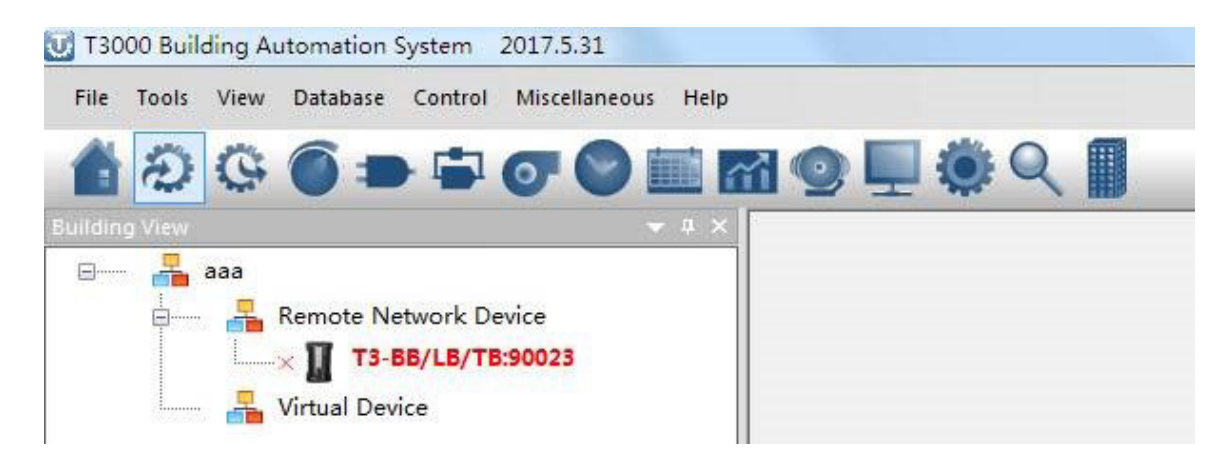

### \* Adding Custom Devices

Only Temco's device can be discovered by T3-BB serial controller automatically, so we have to add custom device manually. Following are the steps to add custom devices:

| U 13000 Build | ling Automa | ition System 2017.5.31               |  |
|---------------|-------------|--------------------------------------|--|
| File Tools    | View Data   | base Control Miscellaneous Help      |  |
| 1 2           | <u> </u>    | Building Config Database 🛛 🖓 💿 🖳 🌞 🔾 |  |
| Building View |             | All Nodes a × Harden and             |  |
| ه 💑 ۵         | Default     | IONameConfig                         |  |
|               |             | User Account                         |  |
|               |             |                                      |  |

Sep2.If the customer would like to add a device in sub RS485 port, the protocol is Modbus/TCP to Modbus/RS485, we need to confirm which RS485 port to select; If custom device is on RS485 SUB PORT, you need to confirm which port from the three sub net ports current device is on. Then add a new name and ID for the custom device, and you can find the serial number is generated by T3000.

| RS485 SUB ; | Modbus Master 👻 | 19200 - |
|-------------|-----------------|---------|
| Zigbee :    | Unused 👻        | 19200 👻 |
| RS485 Main: | Modbus Slave 👻  | 19200 🔻 |
| USB Port :  | () Com port     | C GSM   |

|    |            |            | A         | dd      | Delete    | Del Al                                                                                                    | Delete Offli     | ne Exit           | Add C        | Sustom Device |                                             |                          |           |
|----|------------|------------|-----------|---------|-----------|----------------------------------------------------------------------------------------------------|------------------|-------------------|--------------|---------------|---------------------------------------------|--------------------------|-----------|
|    | Main Build | Sub Net    | Serial ID | Floor   | Room      | Product Nam                                                                                                    | Add your own (   | device            |              | x             | IP /Baud Rate                               | Graphic Name             | HardW Ver |
| 1  | Default_Bu | Default_Bu | 103916    | floor1  | room1     | T3-BB/LB/TB                                                                                                    | Add your office  | actice            |              |               | 192.168.0.3                                 | T3000_Default_Building_P | () ()     |
| 2  | Default_Bu | Default_Bu | 104170    | floor1  | room1     | T3-BB/LB/TB                                                                                                    | a national de    | S. 1. 1. 1. 1. 1. |              |               | 192.168.0.33                                | T3000_Default_Building_P |           |
| 3  | Default_Bu | Default_Bu | 103718    | floor1  | room1     | T3_6CTA                                                                                                    | Network de       | vice              |              |               | 192.168.0.205                               | T3000_Default_Building_P | 102       |
| 4  | Default_Bu | Default_Bu | 102629    | floor1  | room1     | T3_6CTA                                                                                                    | 197 16           | 58 <b>0</b> 33    |              | horo aro 2 c  | are 3 sub net port,<br>m which port current | 1000_Default_Building_P  | 102       |
| 5  | Default_Bu | Default_Bu | 65834     | floor1  | room1     | TSTAT8                                                                                                    | IP: 152 . IC     |                   |              | nele ale J S  |                                             | 00_Default_Building_P    | 2         |
| 6  | Default_Bu | Default_Bu | 92294     | floor1  | room1     | temcopanel                                                                                                    |                  |                   | (            | confirm which |                                             | 00_Default_Building_P    | 2         |
| 7  | Default_Bu | Default_Bu | 92661     | floor1  | room1     | BTUMeter                                                                                                    | Port: 502        |                   |              | device is on  |                                             | 00_Default_Building_P    | 2         |
| 8  | Default_Bu | Default_Bu | 102643    | floor1  | room1     | LBARM                                                                                                    | T2 PD Cam Dect   | (                 |              | Non-          |                                             |                          |           |
| 9  | Default_Bu | Default_Bu | 90023     | floor1  | room1     | VFDExample                                                                                                    | 13-00 COM PORC   | RS485 SUI         | <b>*</b> ] 🗇 |               | 192.168.0.15                                | T3000_Default_Building_P |           |
| 10 | Default_Bu | Default_Bu | 103288    | floor1  | room1     | BTU_Meter:1                                                                                                    |                  |                   |              |               | 192.168.0.140                               | T3000_Default_Building_P | 2         |
| 1  | Default_Bu | Default_Bu | 99885     | floor1  | room1     | TStat8:99885                                                                                                    |                  |                   |              |               | 192.168.0.140                               | T3000_Default_Building_P | 2         |
| 12 | Default_Bu | Default_Bu | 103345    | floor1  | room1     | Humdity                                                                                                    |                  |                   |              |               | 192.168.0.34                                | T3000_Default_Building_P |           |
| 13 | Default_Bu | Default_Bu | 65538     | floor1  | room1     | T8_245                                                                                                    | Com port         |                   |              |               | 192.168.0.97                                | T3000_Default_Building_P | 2         |
|    |            |            |           |         |           |                                                                                                    | Comport: CO      | 200               | •]           |               |                                             |                          |           |
|    |            |            |           |         |           |                                                                                                    | Product Name:    | Add New 🔻         | TEST_NAM     | E name        | customer                                    | device                   |           |
|    |            |            |           |         | ( 1)      |                                                                                                    | Product Type ID: | 222               | 2            |               |                                             |                          | hanna -   |
|    |            | T3000      | , dont n  | hind it | ierated b | y                                                                                                    | Modbus ID :      | 2                 |              | custo         | omer device                                 | e id                     |           |
|    |            |            |           |         |           |                                                                                                    | Serial Number    | 16162             |              |               |                                             |                          |           |
|    |            |            |           |         |           | and the second second second second second second second second second second second second second second second | Connect          |                   | Cancel       |               |                                             |                          |           |

Step3.The custom device will appear in the tree node as below.

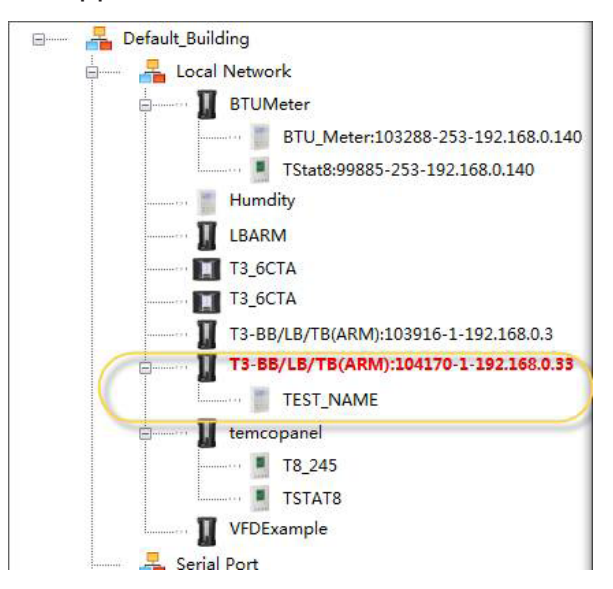

Step4. Choose Control->Program,then we can make a program to read and write custom device's register.

| 😈 T3000 Building Automat                            | tion System | n 2017.5.31            |                     |                                                                                                    |          |            |
|-----------------------------------------------------|-------------|------------------------|---------------------|----------------------------------------------------------------------------------------------------|----------|------------|
| File Tools View Dat                                 | tabase Co   | ontrol Miscellaneo     | us Help             |                                                                                                    |          |            |
| 1 D G 6                                             |             | Graphics               | (Alt - G)           |                                                                                                    |          |            |
| Building View                                       | 1           | Programs               | (Alt - P)           | í                                                                                                    |          |            |
| U T3000 Building Automation System 2017.8.18        |             |                        |                     |                                                                                                    |          |            |
| File Tools View Database Control Miscellaneous Help |             |                        |                     |                                                                                                    |          |            |
|                                                     |             |                        |                     |                                                                                                    |          |            |
| 日 約 (5 〇 〇 〇 〇 〇 〇 〇 〇 〇 〇 〇 〇 〇 〇 〇 〇 〇 〇          | <u>ш</u> .  | Q 🔳                    |                     |                                                                                                    |          |            |
| Building View B X                                   | PROGRA      | AM                     |                     |                                                                                                    |          |            |
| B 🔓 Default_Building                                | Program     | Full Label             | Status              | Auto/Manual                                                                                                    | Size     | Run Statu: |
|                                                     |             | CUSTOMER DEVICE        | ON                  | Auto                                                                                                    | 0        | Normal     |
| BI UMeter                                           |             |                        | ON                  | Auto                                                                                                    | 0        | Normal     |
| BTU_Meter:103288-253-192.168.0.140                  | 4           |                        | ON                  | Auto                                                                                                    | Ő        | Normal     |
| TStat8:99885-253-192.168.0.140                      | Panel : 1   | Program : 1 Name       | : PRG1              | - Carlos - Carlos - C |          | Sectore:   |
|                                                     | Send (F2    | ) Clear (F3) Load File | (F7) Save File (F6) | Refresh (F8)                                                                                                    | Settings |            |
| T3 6CTA                                             |             |                        |                     |                                                                                                    |          |            |
| × 13 6CTA                                           | 20 V/       |                        | IR DEVICE           |                                                                                                    |          |            |
|                                                     | 10 RF       | M WRITE CUSTOF         |                     |                                                                                                    |          |            |
| 13-BB/LB/1B(ARM):103910-1-192.108.0.3               | 20 1 2      | 2  MB REG6 = 100       | MIT DE VIOE         |                                                                                                    |          |            |
| T5-B5/LB/TB(ARM):104170-1-192.168.0.33              |             |                        |                     |                                                                                                    |          |            |

Step5. Click "Network Point table" to check whether the remote points reading is ok.

| U T30   | 00 Building | Automation Sy | stem 201 | 7.5.31             |      |                                                        |
|---------|-------------|---------------|----------|--------------------|------|--------------------------------------------------------|
| File    | Tools Vie   | w Database    | Control  | Miscellaneous Help |      |                                                        |
|         | Ð           | ÷ 🕥 =         | -        | o 🛇 🚞 M            | 19 🗐 |                                                        |
| Buildin |             |               |          | 🗕 🕁 🗡              |      | Network Points[ Alt-N ]                                |
|         | – Pefa      | ult_Building  |          |                    |      | Network points from other nodes used by the controller |

### \* Network and remote points support

T3-serial controller (only new ARM) can support network points and remote points.

### 1.Network points function

For example, there are panel 1 and 2 in network. We can use 2.2.VARx 2.2.OUTx 2.2.Inx to read or write the network ponts. Range of x is 1 to 255.

### 2.Remote Bacnet points

For example, panel 1 is T3000 controller, device 3 is MSTP slave device, which is integrated in only master RS485 port, and this port is set to master MSTP function. We can use 1.3. AVx 1.3. Aix 1.3. DOx 1.3. AOx to read and write remote bacnet points. Range of x is 1 to 255.

### 3.Remote Modbus points

For example,panel 2 is controller, device 4 is Modbus slave device, which is integrated in master or slave RS485 port, and this port is set to master modbus function.We can use 2.4.MB\_REGx or 2.4.REGx to read and write remote modbus points. MB\_REG is base 0, and REG is base1.Range of x is 0 to 2047.

### 4.Local points

INx (x: 1 - 64), OUTx (x: 1 - 64), VARx (x: 1 - 128), PRGx (x: 1 - 16), GRPx (x: 1 - 16), SCHx (x: 1 - 8), HOLx (x: 1 - 4), PIDx (x: 1 - 16).

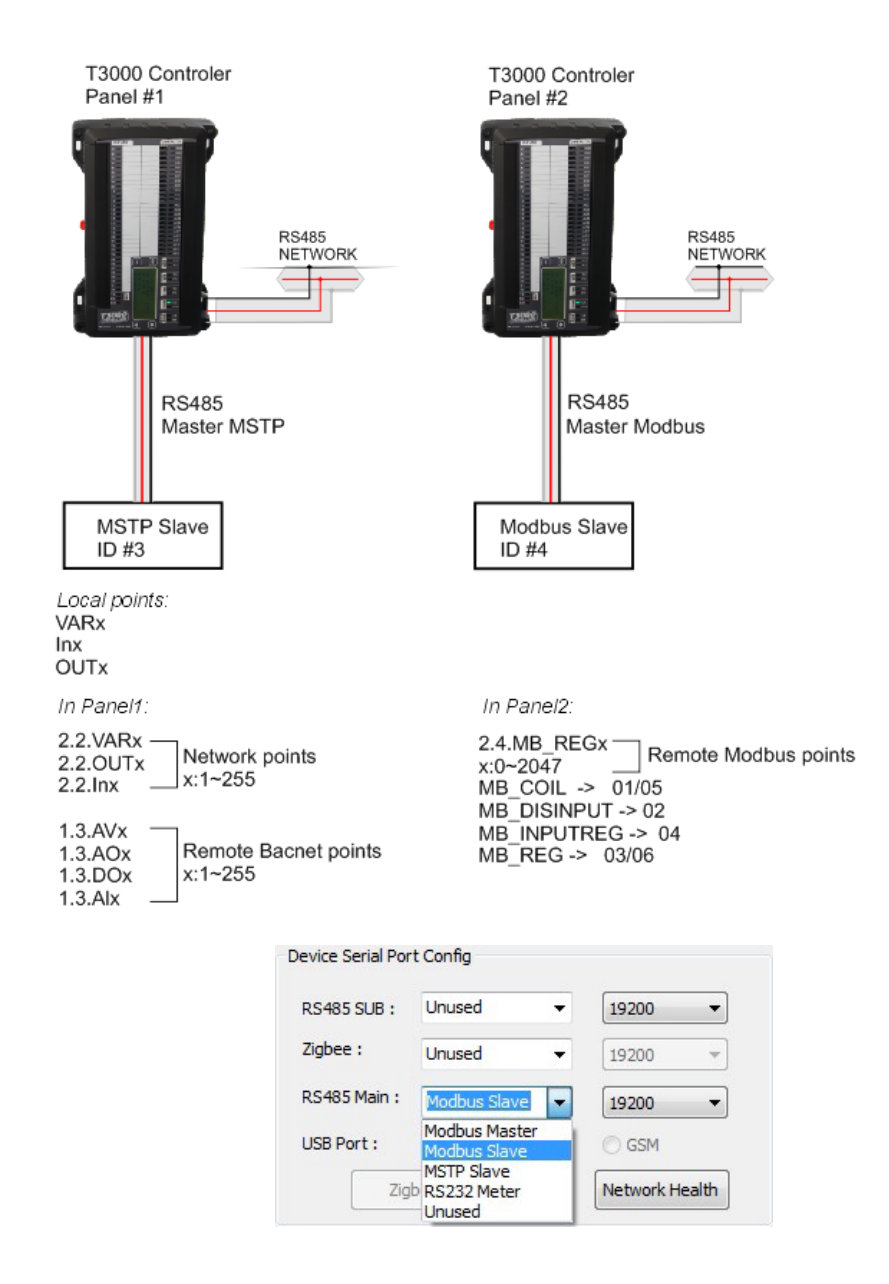

| Register | Register List |        |                                                                                                    |  |  |  |  |  |  |
|----------|---------------|--------|----------------------------------------------------------------------------------------------------|--|--|--|--|--|--|
| Address  | R/W           | Length | Description                                                                                                    |  |  |  |  |  |  |
| 0~3      | R             | 4      | Reserved for serial numblert                                                                                                    |  |  |  |  |  |  |
| 4~5      | R             | 2      | firmware Version Number                                                                                                    |  |  |  |  |  |  |
| 6        | R/W           | 1      | Modbus device address                                                                                                    |  |  |  |  |  |  |
| 7        | R             | 1      | Prodouct model                                                                                                    |  |  |  |  |  |  |
| 8        | R             | 1      | Hardware Version Number                                                                                                    |  |  |  |  |  |  |
| 9        | R             | 1      | PIC rev                                                                                                    |  |  |  |  |  |  |
| 12       | R             | 1      | UART0 Baudrate. 5 - 9600 , 6 - 19200                                                                                                    |  |  |  |  |  |  |
| 14       | R             | 1      | ISP Version                                                                                                    |  |  |  |  |  |  |
| 18       | R/W           | 1      | UART1 Baudrate. 5 - 9600 , 6 - 19200                                                                                                    |  |  |  |  |  |  |
| 19       | R/W           | 1      | UART2 Baudrate.(UART_1200 = 0, UART_2400 = 1, UART_3600 = 2,<br>UART_4800 = 3, UART_7200 = 4, UART_9600 = 5, UART_19200 = 6,<br>UART_38400 = 7, UART_57600 = 8, UART_115200 = 9, UART_921600<br>= 10 |  |  |  |  |  |  |
| 33       | N             | 1      | test cmd, write 77 - reboot, 100 - set default paramer, 111 - erase prg,<br>150 - clear tstat db                                                                                                    |  |  |  |  |  |  |
| 34       | R             | 1      | board type, big or small. 1 - big , 2 - samll,3-tiny,4-vav                                                                                                    |  |  |  |  |  |  |
| 35       | R             | 1      | instance number                                                                                                    |  |  |  |  |  |  |
| 36       | R             | 1      | station number                                                                                                    |  |  |  |  |  |  |
| 39       | R/W           | 1      | EN clear tstat db                                                                                                    |  |  |  |  |  |  |
| 42       | R/W           | 1      | USB MODE                                                                                                    |  |  |  |  |  |  |
| 43       | R/W           | 1      | EN DYNDNS ,// 0 - no 1 - disable 2 - enable                                                                                                    |  |  |  |  |  |  |
| 44       | R/W           | 1      | DYNDNS provider, // 0- www.3322.org 1-www.dyndns.com 2 - www.no-<br>ip.com                                                                                                    |  |  |  |  |  |  |
| 45       | R/W           | 1      | dyndns update timer                                                                                                    |  |  |  |  |  |  |
| 46       | R/W           | 1      | NETWORK: MSB, MSB-1                                                                                                    |  |  |  |  |  |  |
| 47       | R/W           | 1      | MSTP NETWORK: MSB, MSB-1                                                                                                    |  |  |  |  |  |  |
| 51       | R             | 1      | TOP hardware                                                                                                    |  |  |  |  |  |  |
| 52       | R             | 1      | c8051f023 firmware rev                                                                                                    |  |  |  |  |  |  |
| 53       | R             | 1      | sm5964 firmware rev                                                                                                    |  |  |  |  |  |  |
|          |               |        |                                                                                                    |  |  |  |  |  |  |

\*The register list is very long ,it can be downloaded as an excel spreadsheet (03ModbusBacnetRegisterList.xls) at the following link:<u>http://tinyurl.com/ybaj9d3u</u>

## 1K PT Sensor Accuracy Table:

| ACTUAL        | RTD ACCURACY +/- °C PT100Ω ALPHA0.003850 to DIN 43760 IEC751 DIN EN 60<br>751 |               |                 |                  |  |  |  |  |
|---------------|-------------------------------------------------------------------------------|---------------|-----------------|------------------|--|--|--|--|
|               | B GRADE                                                                       | A GRADE       | BAND 3(1/3 DIN) | BAND 5(1/10 DIN) |  |  |  |  |
| <b>-200</b> ℃ | <b>1.30</b> ℃                                                                 | <b>0.55</b> ℃ | 0.39 °C         | 0.38 ℃           |  |  |  |  |
| <b>-150</b> ℃ | <b>1.05</b> ℃                                                                 | <b>0.45</b> ℃ | <b>0.23</b> ℃   | <b>0.21</b> ℃    |  |  |  |  |
| <b>-100</b> ℃ | 0.80 °C                                                                       | 0.35 ℃        | 0.15 ℃          | 0.12 ℃           |  |  |  |  |
| <b>-90</b> °C | <b>0.75</b> ℃                                                                 | <b>0.33</b> ℃ | <b>0.14</b> ℃   | 0.10 ℃           |  |  |  |  |
| <b>-80</b> °C | <b>0.70</b> ℃                                                                 | 0.31 ℃        | <b>0.13</b> ℃   | 0.09 °C          |  |  |  |  |
| <b>-70</b> ℃  | <b>0.65</b> ℃                                                                 | <b>0.29</b> ℃ | <b>0.12</b> ℃   | 0.08 °C          |  |  |  |  |
| <b>-60</b> °C | 0.60 °C                                                                       | <b>0.27</b> ℃ | <b>0.11</b> ℃   | 0.07 °C          |  |  |  |  |
| <b>-50</b> ℃  | <b>0.55</b> ℃                                                                 | <b>0.25</b> ℃ | 0.10 ℃          | 0.06 °C          |  |  |  |  |
| <b>-40</b> °C | <b>0.50</b> ℃                                                                 | <b>0.23</b> ℃ | <b>0.10</b> ℃   | <b>0.06</b> ℃    |  |  |  |  |
| <b>-30</b> ℃  | <b>0.45</b> ℃                                                                 | <b>0.21</b> ℃ | 0.09 °C         | 0.05 ℃           |  |  |  |  |
| <b>-20</b> ℃  | 0.40 °C                                                                       | 0.19 ℃        | 0.09 °C         | 0.04 °C          |  |  |  |  |
| <b>-10</b> ℃  | <b>0.37</b> ℃                                                                 | 0.17 ℃        | 0.08 °C         | 0.03 ℃           |  |  |  |  |
| 0 °C          | 0.30 °C                                                                       | 0.15 ℃        | 0.08 °C         | 0.03 °C          |  |  |  |  |
| <b>10</b> ℃   | <b>0.35</b> ℃                                                                 | <b>0.17</b> ℃ | 0.09 °C         | 0.04 °C          |  |  |  |  |
| <b>20</b> ℃   | 0.40 °C                                                                       | 0.19 ℃        | <b>0.10</b> ℃   | 0.04 °C          |  |  |  |  |
| <b>30</b> ℃   | <b>0.45</b> ℃                                                                 | <b>0.21</b> ℃ | <b>0.11</b> ℃   | 0.05 ℃           |  |  |  |  |
| <b>40</b> ℃   | <b>0.50</b> ℃                                                                 | <b>0.23</b> ℃ | <b>0.12</b> ℃   | 0.06 °C          |  |  |  |  |
| <b>50</b> °C  | <b>0.55</b> ℃                                                                 | <b>0.25</b> ℃ | <b>0.13</b> ℃   | 0.07 °C          |  |  |  |  |
| <b>60</b> ℃   | <b>0.60</b> ℃                                                                 | <b>0.27</b> ℃ | <b>0.14</b> ℃   | 0.08 °C          |  |  |  |  |
| <b>70</b> ℃   | <b>0.65</b> ℃                                                                 | <b>0.29</b> ℃ | <b>0.16</b> ℃   | 0.09 °C          |  |  |  |  |
| <b>30 ℃</b>   | 0.70 ℃                                                                        | 0.31 ℃        | <b>0.17</b> ℃   | 0.10 ℃           |  |  |  |  |
| <b>90</b> °C  | 0.75 ℃                                                                        | 0.33 ℃        | <b>0.18</b> ℃   | 0.11 ℃           |  |  |  |  |
| <b>100</b> ℃  | <b>0.80</b> ℃                                                                 | <b>0.35</b> ℃ | 0.19 ℃          | 0.12 ℃           |  |  |  |  |
| <b>110</b> ℃  | <b>0.85</b> ℃                                                                 | <b>0.37</b> ℃ | <b>0.20</b> ℃   | 0.13 ℃           |  |  |  |  |
| <b>120</b> ℃  | 0.90 ℃                                                                        | 0.39 ℃        | <b>0.21</b> ℃   | 0.14 ℃           |  |  |  |  |
| <b>130</b> ℃  | <b>0.95</b> ℃                                                                 | <b>0.41</b> ℃ | <b>0.22</b> ℃   | 0.15 ℃           |  |  |  |  |
| <b>140</b> ℃  | 1.00 ℃                                                                        | <b>0.43</b> ℃ | <b>0.24</b> ℃   | 0.15 ℃           |  |  |  |  |
| <b>150</b> ℃  | 1.05 ℃                                                                        | 0.45 ℃        | <b>0.25</b> ℃   | 0.16 ℃           |  |  |  |  |
| <b>160</b> ℃  | 1.10 ℃                                                                        | <b>0.47</b> ℃ | <b>0.26</b> ℃   | 0.17 ℃           |  |  |  |  |
| <b>170</b> ℃  | 1.15 ℃                                                                        | 0.49 ℃        | <b>0.27</b> ℃   | 0.18 ℃           |  |  |  |  |
| <b>180</b> ℃  | <b>1.20 ℃</b>                                                                 | 0.51 ℃        | 0.29 °C         | 0.19 ℃           |  |  |  |  |
| <b>190</b> ℃  | <b>1.25 ℃</b>                                                                 | 0.53 ℃        | 0.30 ℃          | <b>0.21</b> ℃    |  |  |  |  |
| <b>200</b> ℃  | <b>1.30 ℃</b>                                                                 | <b>0.55</b> ℃ | <b>0.31</b> ℃   | <b>0.22</b> ℃    |  |  |  |  |

## Set Up WIFI via T3000

Take an example of T3-BB here,connect WIFI via T3000

1.Visit https://temcocontrols.com/ftp/software/09T3000Software.zip, download T3000 software and install it;

2.Start T3000 software,click 🤦 to scan

| T3000 Building Automation System Sep 24 2019 .                                        | 13                                                                                                    | T- T- T- T- T-                                                                                                    |
|---------------------------------------------------------------------------------------|----------------------------------------------------------------------------------------------------|----------------------------------------------------------------------------------------------------|
| File Tools View Database Control Miscellaneous He                                     | dp                                                                                                    |                                                                                                    |
| 1 0 C C = C C C                                                                       | 🖻 🖬 🤉 🚠 🖳 🏟 🔍 📗                                                                                                    |                                                                                                    |
| Default, Building     Local Natwork     T3-BB-WIFI     Serial Port     Virtual Device | Setting      Basic information     TCP/IP     Time Dyn     P Address     Ottom IP Address Automatically                                                                                                    | dra Email User Logn Expansion 30<br>Device Serial Port Config<br>R5485 Sur Wifi Setting                                                                                                    |
|                                                                                       | W Use The Following IP Address         P Address :       192 . 168 . 0 . 3         Submet Mask       255 . 255 . 255 . 0         Cateway Address :       192 . 168 . 0 . 4         Modbus TCP Pert :       502         Over Configuration       Change IP         Click to do setting | Zighes :       Customer device ID and Key         SHAS Mai       SSD: 9666         USB Par       Use the following IP address         Zighes :       ID: 104.00.00.00.00.00.00.00.00.00.00.00.00.0 |
|                                                                                       | GSM Configuration Clear Device Clear Subnet                                                                                                    | t Database Rebot Device Done                                                                                                    |